#### Updated Manual for Online Court Fee

### Step 1) Open website url https://www.mphc.gov.in/

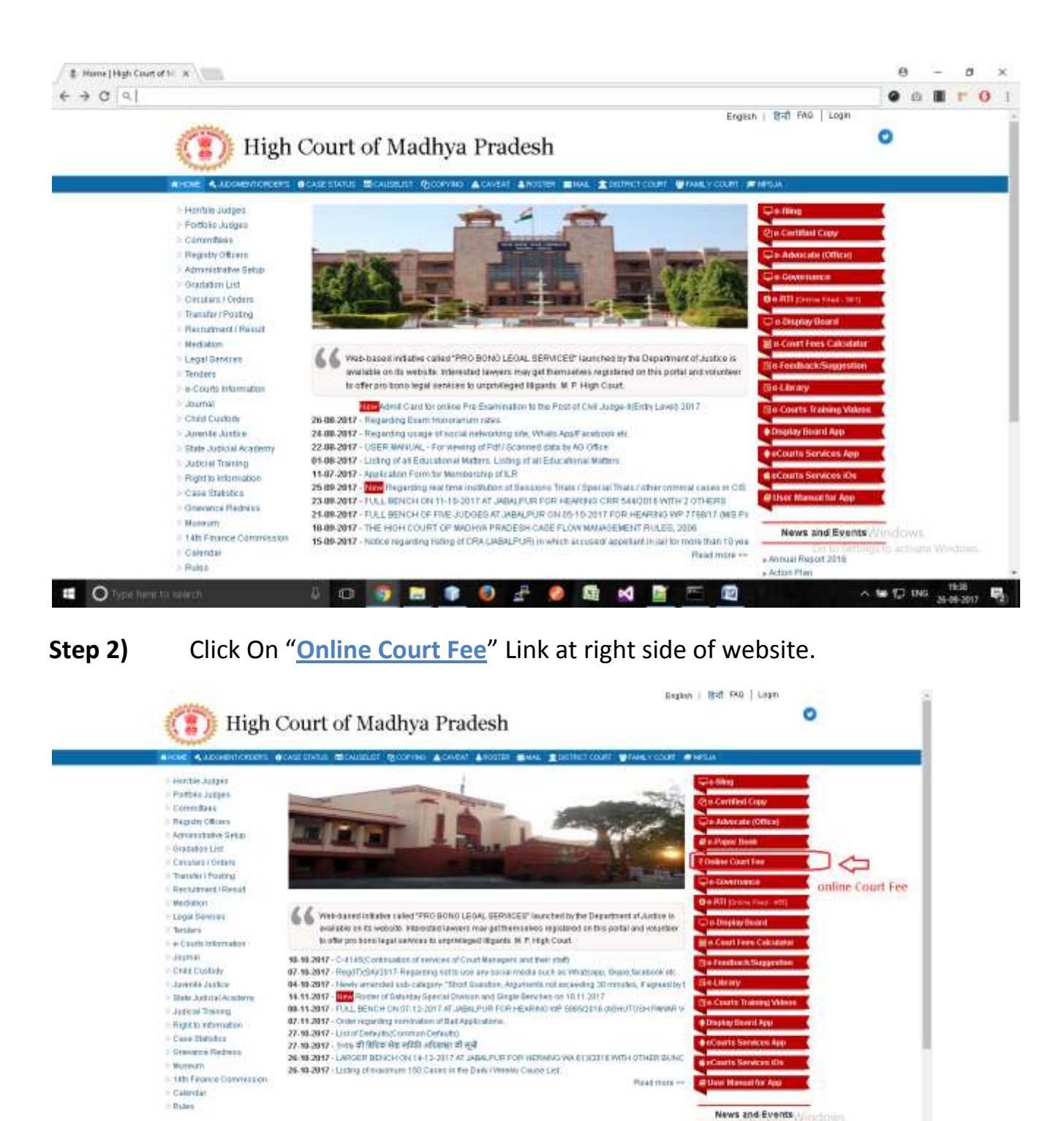

**Step 3)** Now Screen will shown options to solve **captcha** by entering addition of given numbers.

• Annual Report 2018 • Adden Piph

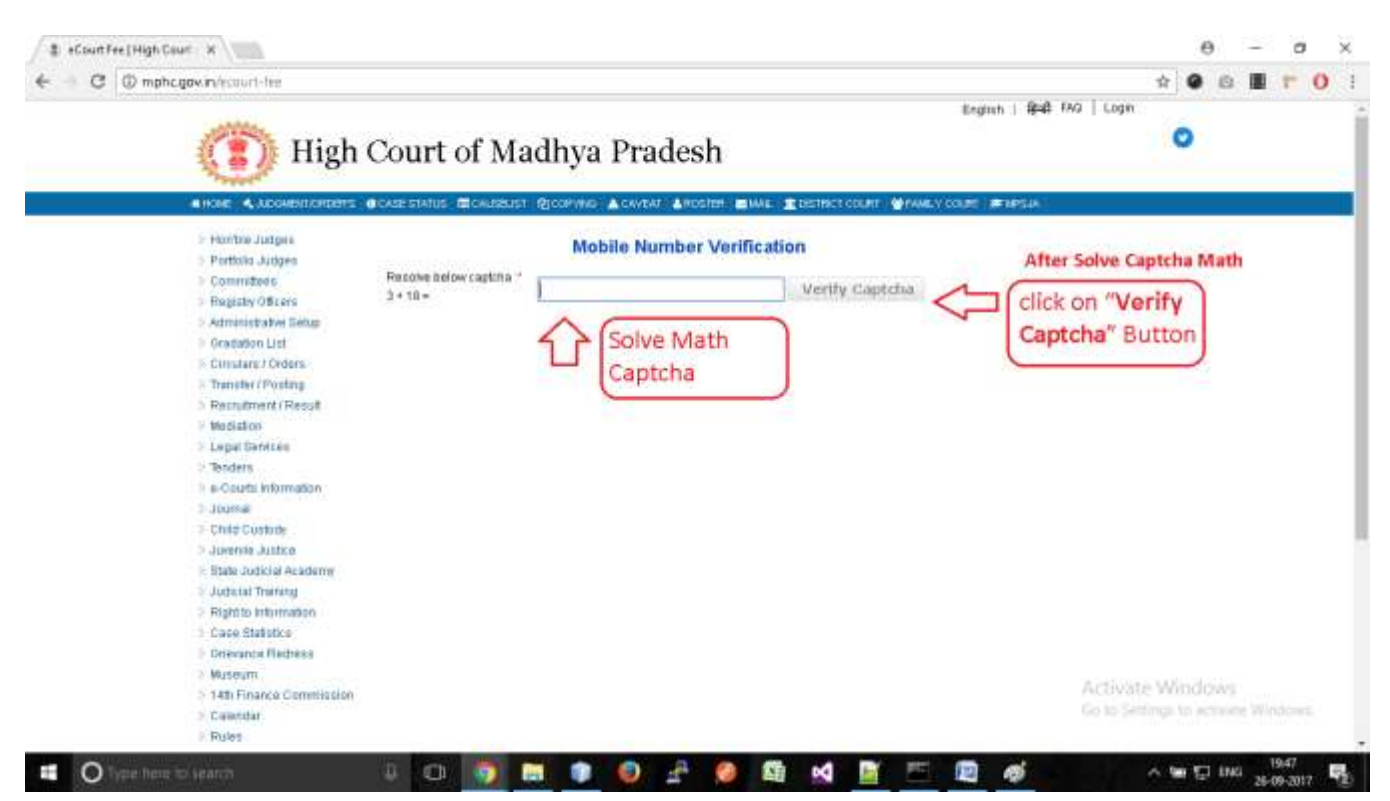

## **Step 4)** Solve Math Captcha, and click on "<u>Verify Captcha</u>" Button.

**Step 5)** Now Enter Your Mobile Number and click on "<u>Send OTP</u>" Button.

| HOME & KOMENTKORDERS                                                                                                    | CASE STATUS                                                                                      | CONVERT ANOTHER  | EWAL SCHENCT COURT SPAN | EV COURT ##FAIRSA                  |                |
|----------------------------------------------------------------------------------------------------|--------------------------------------------------------------------------------------------------|------------------|-------------------------|------------------------------------|----------------|
| Hentble Judges     Postblio Judges     Committees     Regitaly Officers     Administrative Sebup     Orientation List     Circulars / Ordens     Transfer (Posting     Recruitmost / Reput)     Mediation     Lidgal Services     Territers     e-Courts Information     Journal     Circular Substance     Journal     Circular Substance     Journal     Colid Custody     Journal     State Judicial Academy     Judicial Training     Regit to Information     Ciase Statistics     Gevence Redress     Musasim | Success, Exter Mobile Ro.<br>Resolve below captorie *<br>3 + 16 =<br>Mobile No. *<br>Enter OTP * | Mobile Number Ve | Bend OTP                | Enter Mobile n<br>and click this b | umber<br>itton |
| > Calendar<br>Ir Roles                                                                                                    |                                                                                                  |                  |                         | Activa                             | te Windows     |

**Step 6)** Once OTP (One Time Password) Received by you, Enter into next textbox / field.

| AHORE & LOOKENDIGETT                                                                                                    | CASE STATUS INCAUSELINT                                                                        | -Goorney Actives Anosten Minist The | INCT COURT - METANILY ( | ouet in Hesa |                  |
|----------------------------------------------------------------------------------------------------|------------------------------------------------------------------------------------------------|-------------------------------------|-------------------------|--------------|------------------|
| <ul> <li>Fordbill, Judges</li> <li>Committaine</li> <li>Registry Officere</li> <li>Administrative Setual</li> <li>Orculars (Orders</li> <li>Orculars (Orders</li> <li>Transfor /Pooting</li> <li>Hechation</li> <li>Legal Services</li> <li>Textee</li> <li>Count Custoine</li> <li>Aurmal</li> <li>Cheat Custoine</li> <li>State Judical Arabetmy</li> <li>Judicial Transfor</li> <li>State Judical Arabetmy</li> <li>Judicial Transfor</li> <li>Case StateXes</li> <li>Orcurantal Redation</li> <li>Case StateXes</li> <li>Manneut</li> <li>Harman</li> <li>Harman</li> <li>Harman</li> <li>Case StateXes</li> <li>Manneut</li> <li>Harman</li> <li>I data Farance Commitsion</li> </ul> | CIP Send Successfully.<br>Resolve below rapichs .*<br>3 + 18 =<br>Motele No. *<br>Enter OTP *: | Mobile Number Verification          | Verify                  |              |                  |
| S Oldendar<br>> Rulas                                                                                                    |                                                                                                |                                     |                         |              | Activate Windows |

**Step 7)** For Advocates, their profile information shall be auto populated as per the mobile number for OTP.

And Screen options to pay user payment as per their case status/nature etc.

Radio button will show to select user for

- a) Fresh Case
- b) Pending Case

| > Hon'ble Judges<br>> Portfolio Judges<br>> Committees | Online Court Fee Submiss<br>Disculmer : Please enter valid data | only.                 |               |                                                                                                    |                                |
|--------------------------------------------------------|-----------------------------------------------------------------|-----------------------|---------------|----------------------------------------------------------------------------------------------------|--------------------------------|
| > Registry Officers                                    | Fee Details                                                     |                       |               |                                                                                                    |                                |
| Administrative Setup                                   | Court *                                                         | Select Court to Pay   | Fee •         | Select High Court Bench *                                                                                       |                                |
| Gradation List                                         | Is Impugned Applicable *                                        | O Yes * No            |               | An Charles and the Contract of the second second second second second second second second second second second |                                |
| Circulars / Orders                                     | Period Year *                                                   | 2017-2018 * 0         | ne Time/Adh   | 05 *                                                                                                    |                                |
| Particitment / Posting                                 | Select Pay for *                                                | · Fresh Case · Per    | odino Case    | 550 m                                                                                                    |                                |
| Mediation                                              | Case Type                                                       | Select Case Type      |               | *                                                                                                    |                                |
| Legal Services                                         | Alama of First Darks 1                                          |                       |               |                                                                                                    |                                |
| Tenders                                                | Name of First Party                                             |                       | -             |                                                                                                    |                                |
| e-Courts Information                                   | Court Fee                                                       | (Amount in Rs.)       | (amount in    | n Rs.)                                                                                                    |                                |
| Journal                                                | Interlocutory Application Fee                                   | (Amount in Rs.)       | (amount in    | n Rs.)                                                                                                    |                                |
| Child Custody                                          | Interlocutory Application Subject                               | Interlocutory Applica | ation Subject |                                                                                                    | (If IA Fee Applicable.)        |
| Juvenile Justice                                       | attract Fee                                                     | (Amount in Rs.)       | Vanning       | (He)                                                                                                    | -3 × 3                         |
| State Judicial Academy                                 | Las manufactor                                                  | (minum in riz.)       | -             |                                                                                                    |                                |
| Judicial Training                                      | Power Fee                                                       | (Amount in Re.)       | (amount i     | n Rs.)                                                                                                    |                                |
| Right to Information                                   | Document Fee                                                    | (Amount in Re.)       | (amount i     | n Ra.)                                                                                                    |                                |
| Case Statistics                                        | Document Subject                                                | Document Subject      |               |                                                                                                    | (If Document Fee Applicable.)  |
| Grievance Redress                                      | Certified Copy Fee                                              | (Amount in Rs.)       | (amount is    | n Rs 1                                                                                                    |                                |
| Museum                                                 |                                                                 | (Accession in Party   |               |                                                                                                    |                                |
| 14th Finance Commission                                | Process Fee                                                     | (Amount in Hos.)      | (amount i     | n Hs )                                                                                                    |                                |
| Calendar                                               | Memo Fee                                                        | (Amount in Rs.)       | (amount in    | n Rs.)                                                                                                    |                                |
| Online Court Fee Tracking                              | Total Fee                                                       |                       | (amount       | in Rs.) (Process fee of Rs 100/- is to b                                                                        | e applied for fresh case only) |
| HOURS                                                  | Payer Details (Advocate or Party                                | seif)                 | a haran a h   |                                                                                                    |                                |
|                                                        | Aadhaar No.(optional)                                           |                       |               |                                                                                                    |                                |
|                                                        | 41                                                              | Text I lease MDHIC    |               |                                                                                                    | -13                            |

If payer is advocate, and his/her mobile number is registered with Bar Association, his/her profile will be shown as below:-

| Payer Details (Advocate or Party sel | f)                    |  |
|--------------------------------------|-----------------------|--|
| Aadhaar No.(optional)                |                       |  |
| Name *                               | Test User MPHC        |  |
| Email*                               | ankit.jbp@gmail.com   |  |
| Block No/ House No.*                 | Test User             |  |
| Address *                            |                       |  |
| City *                               | Test User             |  |
| PIN*                                 |                       |  |
| Mobile No.*                          |                       |  |
| Details of Bank Account for Refunds  | ; (if any) (optional) |  |

Step 7)(a) If User select "YES" for Impugned Applicable, then textbox will be<br/>appear to enter Impugned Order No. and Impugned Date.

| Fee Details                   |                                                  |                                              |
|-------------------------------|--------------------------------------------------|----------------------------------------------|
| Court *                       | Select Court to Pay Fee  Select High Court Bench | ע ד                                          |
| Is Impugned Applicable *      | Yes No                                           |                                              |
| Impugned Number               | Impugned Order No.                               | (Numbers, Alphabets ,'/' and '-' allow only) |
|                               | Impugned Date DD-MM-YYYY (Date in dd-mm-         | yy Format)                                   |
| Period Year *                 | 2017-2018  One Time/Adhoc                        |                                              |
| Select Pay for *              | Fresh Case Pending Case                          |                                              |
| Case Type                     | Select Case Type 🔹                               |                                              |
| Name of First Party *         |                                                  |                                              |
| Court Fee                     | (Amount in Rs.) (amount in Rs.)                  |                                              |
| Interlocutory Application Fee | (Amount in Rs.) (amount in Rs.)                  |                                              |
|                               |                                                  |                                              |

**Step 7** (b) If User select "NO" for **Impugned Applicable**, then user will not have to enter impugned order and date.

Step 7(c) If User select Fresh Case, for "Select Pay for", then user can select<br/>case type and continue to fill fee form.

| Select Pay for *                  | Fresh Case OPendir        | ng Case         |                      |
|-----------------------------------|---------------------------|-----------------|----------------------|
| Case Type                         | Select Case Type          | ¥               |                      |
| Name of First Party *             |                           |                 |                      |
| Court Fee                         | (Amount in Rs.)           | (amount in Rs.) |                      |
| Interlocutory Application Fee     | (Amount in Rs.)           | (amount in Rs.) |                      |
| Interlocutory Application Subject | Interlocutory Application | n Subject       | (If IA Fee Applicabl |
| Affidavit Fee                     | (Amount in Rs.)           | (amount in Rs.) |                      |
| Power Fee                         | (Amount in Rs.)           | (amount in Rs.) |                      |

Step 7 (d) If User select Pending Case, for "Select Pay for", then user will have to select case type, case number and year. This option will be used in case of pay fee for pending case.

| Select Pay for *                  | Fresh Case  Pending Case                                  |
|-----------------------------------|-----------------------------------------------------------|
| Case Number                       | Case Type                                                 |
| Name of First Party *             |                                                           |
| Court Fee                         | (Amount in Rs.) (amount in Rs.)                           |
| Interlocutory Application Fee     | (Amount in Rs.) (amount in Rs.)                           |
| Interlocutory Application Subject | Interlocutory Application Subject (If IA Fee Applicable.) |
| Affidavit Fee                     | (Amount in Rs.) (amount in Rs.)                           |

After select of **case type**, **case number** and **year** Click on **"Search Pending Case"** Button, case details will shown Petitioner and Respondent details as below.

| Select Pay for *                  | Fresh Case     Pending Case             |                              |
|-----------------------------------|-----------------------------------------|------------------------------|
| Case Number                       | Case Type WP Case No. 12345 Year 1981 T | Search Pending Case          |
|                                   | Petitioner vs Respondent                | <li>Case detail</li>         |
| Name of First Party *             | Petitioner                              |                              |
| Court Fee                         | (Amount in Rs.) (amount in Rs.)         | <b>First Petitioner Name</b> |
| Interlocutory Application Fee     | (Amount in Rs.) (amount in Rs.)         |                              |
| Interlocutory Application Subject | Interlocutory Application Subject       | (If IA Fee Applicable.)      |
|                                   |                                         |                              |

### **Step 8)** To fill details, user will have to follow instructions.

| Court Fee                         | (Amount in Rs.)          | (amount in Rs.)                                     |                               |
|-----------------------------------|--------------------------|-----------------------------------------------------|-------------------------------|
| Interlocutory Application Fee     | (Amount in Rs.)          | (amount in Rs.)                                     |                               |
| Interlocutory Application Subject | Interlocutory Applicatio | n Subject                                           | (If IA Fee Applicable.)       |
| Affidavit Fee                     | (Amount in Rs.)          | (amount in Rs.)                                     |                               |
| Power Fee                         | (Amount in Rs.)          | (amount in Rs.)                                     |                               |
| Document Fee                      | (Amount in Rs.)          | (amount in Rs.)                                     |                               |
| Document Subject                  | Document Subject         |                                                     | (If Document Fee Applicable.) |
| Certified Copy Fee                | (Amount in Rs.)          | (amount in Rs.)                                     |                               |
| Process Fee                       | (Amount in Rs.)          | (amount in Rs.)                                     |                               |
| Memo Fee                          | (Amount in Rs.)          | (amount in Rs.)                                     |                               |
| Total Fee                         |                          | (amount in Rs.) (Process fee of Rs 100/- is to be a | pplied for fresh case only)   |

- a) User will enter amount for fields he/she want to pay,
- b) If user is pay for Interlocutory Application Fee, he/she will have to enter subject for Interlocutory Application.
- c) If user is pay for **Document Fee, he/she** will have to enter subject for **Document fee**.
- d) In Payee Details, fill all details.
- e) Bank Account Details (Optional), this is optional section to fill.

# **Step 9)** Click on "<u>Preview</u>" to preview details filled by the user.

| Jominitiees                           | Charle Contrace Officings                       | That I                           |                             |            |                    |                            |               |
|---------------------------------------|-------------------------------------------------|----------------------------------|-----------------------------|------------|--------------------|----------------------------|---------------|
| Annual Colling and                    | Disclamor Please enter valid data only          |                                  |                             |            |                    |                            |               |
| Agasy Diees                           | Dracial test in Maxie attact valid data         | 201                              |                             |            |                    |                            |               |
| Aministrative Setup<br>Iradation List | If you want to update/change data p             | lease click on Edit But          | 1001                        |            |                    |                            |               |
| Sittuitare 7 Orders                   | Fee Details                                     |                                  |                             |            |                    |                            |               |
| tansfer / Posting                     | Court *                                         | High Court                       | •                           | Jabalp     | wr                 | 7                          |               |
| ecruitment / Result                   | Is Impugned Applicable 1                        | 9 Yes 🔍 No                       |                             |            | **                 |                            |               |
| leciation                             | Impugned Number                                 | Impugned Order No.               | asa/asa/201                 | ŕ          | 1                  | (Numbers, Alphabets, Y and | allow only i  |
| egal Services                         | 1999 (1997) (1999)<br>1999 - Statistical (1999) | Improved Date 22                 | 44.20147                    |            | (Date in distance) | o Format)                  |               |
| inders                                | Product Marine B                                | 2017 2019                        | One Territor                |            | H.Y.C. 12          |                            |               |
| Gourds Information                    | Penoo rear                                      | 2011-2010                        | Une rimevad                 | NOC. *     |                    |                            |               |
| ald Contrain                          | Select Pay for                                  | Flesh Case                       | Pending Case                | (man and ) | Lange Lange and    |                            |               |
| vanie justice                         | Case Number                                     | Case Type   WP                   | <ul> <li>Case No</li> </ul> | 12345      | Year 2017 +        | Search Fending Case        |               |
| ate Judicial Academy                  | Name of First Party "                           | Petitioner                       |                             |            |                    | 31                         |               |
| dicial Training                       | Court Fee                                       | to                               | (amount                     | in Rs.)    |                    |                            |               |
| ont to information                    | Interlocutory Application Fee                   | 10                               | (amount                     | mRs.)      |                    |                            |               |
| se Statistics                         | Interlocutory Application Subject               | Interlocutory Appl               | ication Subjec              | t-         |                    | If IA Foo Applic           | able.)        |
| avance Recteos                        | Affidavit Fee                                   | 1                                | (amount                     | in Ra 1    |                    |                            |               |
| useum<br>In Finance Commission        | Power Fee                                       | t                                | (amount                     | in Rs.)    |                    |                            |               |
| slendar                               | Document Fee                                    | 0                                | (amoun                      | (in Rs.)   |                    |                            |               |
| nkne Court Fee Tracking               | Document Sutrect                                | Testing Documen                  | rt Subjert                  |            |                    | of Document Fe             | e Applicable. |
| 1 level                               | Contined Copy Fee                               | (anourt in Bs.)                  |                             |            |                    | 0.0000000000               | 10.057550000  |
|                                       | Bentana Ben                                     | 0                                | Carination                  | (a deca    |                    |                            |               |
|                                       | PTOCASE PRO                                     | 0                                | Campon                      | in res J   |                    |                            |               |
|                                       | Memo Feo                                        | 0                                | (amoun                      | (in Rs.)   |                    |                            |               |
|                                       | Total Pee                                       | 0- is to be applied for fresh ca | ase only!                   |            |                    |                            |               |
|                                       | Payer Details (Advocate or Party                | self)                            |                             |            |                    |                            |               |
|                                       | Aadtaar No (optional)                           |                                  | 1                           |            |                    |                            |               |
|                                       | Name."                                          | Test User MPHC                   | 8                           |            |                    |                            |               |
|                                       | Emain                                           | ankit jöp@gmait.                 | 0.011                       |            |                    | 12                         |               |
|                                       | Block Nof House No.*                            | Test User                        |                             |            |                    | 1.1                        |               |
|                                       | Address *                                       | ghamapur chowle                  | V.                          |            |                    |                            |               |
|                                       | City *                                          | Test User                        |                             |            |                    |                            |               |
|                                       | FINE                                            | 482002                           | 1                           |            |                    |                            |               |
|                                       | Mobile No.1                                     | 9755677627                       |                             |            |                    |                            |               |
|                                       | Details of Bank Account for Refu                | inds (if any) (optional)         | 1                           |            |                    |                            |               |
|                                       | Bank Account Holder Name                        |                                  |                             |            |                    |                            |               |
|                                       | Bank Account Number                             |                                  | 1                           |            |                    |                            |               |
|                                       | Bank IFSC Code                                  |                                  |                             |            |                    |                            |               |
|                                       | Edit Fields                                     | Paulo                            | onet                        |            |                    |                            |               |
|                                       |                                                 | .e ayn                           |                             |            |                    |                            |               |

# Step 10)Click on Payment Button, It will take to treasury website. Where<br/>User will need to enter payment details.

| a la meninger                                                                                                    |                         |                                |                                        |                          | <ul> <li>a bile statute strait former strait</li> </ul> | <br>- | - |  |
|----------------------------------------------------------------------------------------------------|-------------------------|--------------------------------|----------------------------------------|--------------------------|---------------------------------------------------------|-------|---|--|
|                                                                                                    | 6                       | Treasuries<br>Departme<br>Gove | a & Accour<br>nt of Financ<br>t. of MP | nts<br>e                 |                                                         |       |   |  |
|                                                                                                    |                         | E Jann Int Cyber Rece          | ipt                                    |                          |                                                         |       |   |  |
| sher Treasony                                                                                                    | NØ GHLINE ERN           | LANGERCOROR                    | 017000011                              |                          |                                                         |       |   |  |
|                                                                                                    | TIN/MELISTRATION NO     | tul                            |                                        |                          |                                                         |       |   |  |
|                                                                                                    | OFFICE NAME*            | mphc                           |                                        |                          |                                                         |       |   |  |
|                                                                                                    | STATELLY*               | JABALPUR+rul                   | E                                      |                          |                                                         |       |   |  |
|                                                                                                    | REPOSITOR/ BEALER NAME* | testing                        |                                        |                          |                                                         |       |   |  |
|                                                                                                    | HEAD OF ALCOINT         | 0000+01+102+0                  | 000+CourtFee                           |                          | 1                                                       |       |   |  |
| ***                                                                                                    | PURPOSE/SUBIRAD*        | COURT+FEES                     |                                        |                          |                                                         |       |   |  |
| in the second second se | FROM DATE *             | 26060017                       |                                        |                          |                                                         |       |   |  |
|                                                                                                    | 10 DATE *               | 26092017                       |                                        |                          |                                                         |       |   |  |
|                                                                                                    | ADDRESS                 |                                |                                        |                          |                                                         |       |   |  |
|                                                                                                    |                         | FLATIBLOCK NO.                 |                                        | INCONTRACT I BOTTOMA I N | LAZ                                                     |       |   |  |
|                                                                                                    |                         | READERTRACE                    |                                        | AMERICOCALITY            | bearing road                                            |       |   |  |
|                                                                                                    |                         | CENYDEITREET.                  | testing City                           | STATEAU                  | Madhya Pradesh                                          |       |   |  |
|                                                                                                    |                         | If other city, specify         |                                        | RBNCOOR                  | 556655                                                  |       |   |  |
|                                                                                                    | E HAIL                  | laufing graadigig              | mul.com                                |                          |                                                         |       |   |  |
|                                                                                                    | ANDANT **               |                                | -                                      |                          |                                                         |       |   |  |
|                                                                                                    | BANE NAME"              | Click bit select 5             | Bark Name • 🍽                          |                          |                                                         |       |   |  |

**Step 11)** Select bank for payment process and click on "<u>Submit</u>".

| - C O www.mptreasury.org.fdPTWar/opher.h                                                                                                    | p#MP7CyGerOxtalicOvalandrigtM.jsp                                                                                                    | ¢ 🖉 🖻 📱 T 🛈      |
|----------------------------------------------------------------------------------------------------|----------------------------------------------------------------------------------------------------|------------------|
| en sta man<br>In tran                                                                                                    | Treasuries L'Accounts<br>Department of Finance<br>Gov. of MP                                                                                |                  |
| CY                                                                                                    | BER TREASURY                                                                                                    |                  |
| IEPAREMENT<br>RN<br>MAG OF ACCOUNT<br>IENEME NEAD<br>DESTRUCT/DEVESION<br>DESTRUCT/DEVESION<br>DESTRUCT/DEVESION<br>DESTRUCT/DEVESION<br>AND STRUCT/LANE<br>NOAD/STRUCT/LANE<br>NEAD/STRUCT/LANE<br>NEAD/STRUCT/LANE<br>NEAD/STRUCT/LANE<br>NEAD/STRUCT/DESTRUCT/DESTRUCT/D | Lew LAW003020092017000011 0030+01+102+0000+CourtFee 0000 IABALFUTE 1esting testing mad testing City Madhya Prodesh 556655 testing.gmail.com |                  |
| TH, RECETRATION NO<br>IFFICE HANE<br>RON GATE<br>G GATE<br>SUBRICLE<br>NUCLAT<br>EAVE NAME                                                                                                    | null<br>mphc<br>26082037<br>26092037<br>COURT+FEES<br>1<br>State Bank Of India                                                              | Activate Windows |

**Step 12)** Enter Captcha code and click on "<u>Confirm</u>" Button.

|                                                                                                    | Treasuries I Accounts<br>Department of Finance<br>Govt. of MP                                                                     |                                                          |
|----------------------------------------------------------------------------------------------------|----------------------------------------------------------------------------------------------------|----------------------------------------------------------|
| G                                                                                                    | BER TREASURY                                                                                                    |                                                          |
| NIPARTNENT<br>IIIN<br>IIIN<br>IIIN IIIN<br>IIINTIIIIN<br>IIINTIIIIN<br>IIINTIIIIN<br>IIINTIIIIN<br>IIINTIIIINTIIIIN<br>IIINTIIIINTIIIIN<br>IIINTIIIINTIIIINTIIIINTIIIINTIIIINTIIIINTIIIINTII<br>IIINTIIIINTIIIINTII | Law<br>Lawe<br>Lawers (1999)<br>1000 - CourtPee<br>0000<br>JASALPOR<br>testing<br>testing road                                    |                                                          |
| JTF/D45T86FF<br>TANE/07<br>9x100F<br>-wAIL                                                                                                    | texting City<br>Mathya Prateinh<br>Stessts<br>testing griail@griail.com                                                           |                                                          |
| Please Westy Year De<br>Div MELTYRATION NO<br>DEGIE NAME<br>ROM ORTE<br>DEGATE<br>SERVICE<br>SERVICE<br>SANK SAME                                                                                                   | Adda fillesenter year manage will be fest.<br>nuld<br>mphz<br>DEFractor.7<br>2609201.7<br>COUNT+PEES<br>1<br>Estate Bank Of Didle |                                                          |
| lease verify the information entered , click Confi                                                                                                    | n to make the payments otherwise click Back to modify details                                                                     | Activate Windows,<br>Garti Settings to activite Windows. |

#### **Step 13)** It will show <u>CRN</u>, click OK to continue.

| NAL 3202 HITT<br>Har form | <b>Treasuries &amp; Accounts</b><br>Department of Finance<br>Govt. of MP                                            |                  |
|---------------------------|----------------------------------------------------------------------------------------------------|------------------|
|                           | Please note your CRN: L407003026092017000011 for future refrence.<br>Please click OK builton to proceed to payment. |                  |
|                           | OS                                                                                                    |                  |
|                           |                                                                                                    |                  |
|                           |                                                                                                    |                  |
|                           |                                                                                                    | Activate Windows |

- **Step 14)** Now User will be redirected to Net Banking site, chosen by him / her. Make payment and user will get this Receipt, take printout of receipt.
- **Step 15)** After payment completion, email and SMS acknowledgement shall be sent to the respective user on his/her given email and mobile number.

|                                                                                                    | Online Court Peer Oxfor Recourt                                                                                                    |  |
|----------------------------------------------------------------------------------------------------|----------------------------------------------------------------------------------------------------|--|
| $\odot$                                                                                                    |                                                                                                    |  |
| Coort free Details<br>Onting Court Free 20 -<br>Seroth<br>Case Type<br>Case Status -<br>Case Authors<br>Data Form<br>Paid Form<br>Paid Form | 1046/2017<br>Jobalpur<br>wvF petition<br>Registered<br>WF/002FT 7017<br>Order118/110<br>911-2017<br>Test User MPHC<br>Test User<br>Test User<br>482002<br>975677527 |  |
| Total Annuum Realised:<br>Nain Case Fee<br>Interfectuomy Application Real<br>Rhidely: Peac<br>Recurrent: Feel<br>CastTales Copy Real<br>Namo Feel<br>Interfectuotary: Application Subject /<br>Document: Subject :                                                                                                    | 8/-<br>1/-<br>1/-<br>1/-<br>1/-<br>1/-<br>1/-<br>1/-<br>1/-<br>1/-<br>1                                                                                             |  |
| Other Information<br>Senic Scotl Number<br>Data Bisme at Transation<br>Ondan Jean Reference No. (ENN)<br>Bank Reference No. (ENN)<br>Theseury Chalan No. (<br>QR CCOB                                                                                                    | 83472<br>30/11/2017 (6447)31<br>581W00055500000011201703472<br>CPR6597200<br>000076978                                                                              |  |
|                                                                                                    |                                                                                                    |  |

**Step 16)** Please take printout of the above acknowledgement and present the same with other relevant documents at the filing counter/ presentation centre of the High Court.

Note:- In case of any difficulty , please contact on mobile number :09755677527